## **Changing Payment Methods in the NSU Payment Plan**

Below you will find the steps to change the saved payment method you chose for the payment plan.

- Changes to your payment method must be completed at least **48 hours before the payment due date**. •
- Before you can change your payment method in the payment plan, you will need to add a **new** payment method in your Payment Profile. ٠

| Announcement                                                                                                    |                                                       |                 |         |                  |           |            |            | My Profile Setup    | will be the view from the                     |
|----------------------------------------------------------------------------------------------------|-------------------------------------------------------|-----------------|---------|------------------|-----------|------------|------------|---------------------|-----------------------------------------------|
| Welcome to your Student Account<br>Center!                                                                              | View Account: 1                                       | /<br>Mako Finle | Finley  |                  |           |            |            |                     | home page if you are<br>enrolled in a payment |
| The Office of the University Bursar<br>is here to assist you during the 2019-<br>2020 academic year.                    | Balance                                               |                 | •       |                  |           | \$         | 2,592.67   | Personal Profile    | plan.<br>To add a new payment                 |
| The Winter 2 NSU Payment Plan is now<br>open. The plan enrollment will close<br>on Friday, February 28, 2020. After the |                                                       |                 |         |                  |           | View       | v Activity | Payment Profile     | method, follow the steps below.               |
| initial down payment (1/3 of balance<br>due upon enrollment) and fee (\$75), the                                        | Payment Plans                                         |                 |         |                  |           |            |            | A Security Settings |                                               |
| first of <b>two</b> plan installments is due on<br>March 16. If you are in need of a plan,                              | Winter 2020: Enroll                                   | by 01/15/202    | 20      |                  |           | \$         | 2,592.67   |                     | Sten 1: On the right-hand                     |
| Complete your registration.                                                                                             | Balance Not Includ                                    | ed in Plan      |         |                  |           |            | \$0.00     | Auto Bill Pay       | side, Click "Payment                          |
| <ul> <li>Finalize financial aid<br/>requirements.</li> <li>Make the final payment on any</li> </ul>                     | Scheduled Payn                                        | nents           |         |                  |           |            |            | Term Balances       | Profile".                                     |
| Prior account balance.     Review payment plan details.     Click the Payment Plans link                                | Description                                           | Payer           | Date    | Method           | Status    | Amount     | Action     | Winter 2020 plan    |                                               |
| halow                                                                                                    | Winter 2020: Enroll<br>by 01/15<br>Installment 2 of 3 | Mako<br>Finley  | 3/16/20 | Credit<br>Card 1 | Scheduled | \$1,296.34 | ٥          |                     |                                               |
|                                                                                                    | Winter 2020: Enroll<br>by 01/15<br>Installment 3 of 3 | Mako<br>Finley  | 4/15/20 | Credit<br>Card 1 | Scheduled | \$1,296.33 | •          |                     |                                               |

| My Profile                                            |                                                                            |                                                    |                                                      |
|-------------------------------------------------------|----------------------------------------------------------------------------|----------------------------------------------------|------------------------------------------------------|
| Personal Profile                                      | Payment Profile Security Set                                               | ttings                                             |                                                      |
| A saved payment met<br>on this page.                  | hod securely stores the account info                                       | ormation for a credit card or bank account. To get | t started, select the Add New Payment Method option  |
| Saved Payment                                         | Methods                                                                    |                                                    |                                                      |
| Payment methods                                       |                                                                            | Modified                                           | Action                                               |
| Credit Card 1                                         |                                                                            | 2/19/20 15:04:59                                   | ٢                                                    |
| Add New Paym                                          | ent Method                                                                 |                                                    |                                                      |
| Method                                                | Select Method<br>Select Method<br>Electronic Check<br>Credit or Debit      | V Select                                           |                                                      |
| Electronic Check - Pa<br>Debit and Credit Car<br>VISA | yments can be made from a persona<br>d - We accept the following credit ar | al checking account.<br>Ind debit cards.           |                                                      |
| My Profile                                            | Payment Profile Security Se                                                | Settings                                           |                                                      |
| A saved payment m<br>on this page.                    | ethod securely stores the account int                                      | formation for a credit card or bank account. To g  | et started, select the Add New Payment Method option |
| Saved Payme                                           | t Methods                                                                  |                                                    |                                                      |
| Payment method                                        |                                                                            | Modified                                           | Action                                               |
| Credit Card 1                                         |                                                                            | 2/19/20 15:04:59                                   | ٢                                                    |
|                                                       |                                                                            |                                                    |                                                      |
| Add New Pay                                           | nent Method                                                                |                                                    |                                                      |
| Method                                                | Credit or Debit                                                            | it Card • Select                                   |                                                      |
| Account Info                                          | rmation                                                                    |                                                    |                                                      |
| * Indicates required                                  | fields                                                                     |                                                    |                                                      |
| card number.                                          | *****************                                                          | 111                                                | Cancel                                               |

**Step 2:** Under <u>Add New Payment Method</u>, select the arrow down next to "Select Method" and select your preferred payment method.

The two options are:

- Electronic Check (checking)
- Credit or Debit Card

Note: All saved payment methods will be displayed on this page.

**Step 3:** Once Payment Method is selected, enter your card or check information and Click "Continue".

| Add New Payment Met                         | hod                        |   |           |                 |               |        |          |
|---------------------------------------------|----------------------------|---|-----------|-----------------|---------------|--------|----------|
| Method                                      | Credit or Debit Card       | ۲ | Select    |                 |               |        |          |
| Account Information                         |                            | • | *Save pay | ment method as: | Credit Card 2 |        |          |
| * Indicates required fields                 |                            | 3 | ( example | My CreditCard ) |               |        |          |
| *Card account number:                       | xxxxxxxxxxxxx1111          |   |           |                 |               |        |          |
| *Name on card:                              | Enter the name on the card |   |           |                 |               |        |          |
| *Card expiration date:                      | 02 🔻 2021 🔻                |   |           |                 |               |        |          |
| *Card Verification Value:<br>(View example) | CW                         |   |           |                 |               |        |          |
| Cardholder Billing Inf                      | ormation                   |   |           |                 |               |        |          |
| *Country:                                   | UNITED STATES              | • |           |                 |               |        |          |
| *Billing address:                           | Enter your Billing Address |   |           |                 |               |        |          |
| Billing address line two:                   |                            |   |           |                 |               |        |          |
| *City:                                      | Enter the City             |   |           |                 |               |        |          |
| *State:                                     | Florida (FL)               | • |           |                 |               |        |          |
| * Postal Code:                              | 33314                      |   |           |                 |               |        |          |
|                                             |                            |   |           |                 |               | Cancel | Continue |

**Step 4:** Enter all the information requested and click "Continue".

**Note:** When naming the new payment method, make sure you will be able to distinguish the new method from your prior saved payment method.

| Account Make Payı                   | nent Payment Pla      | Help                                                 |                                                                |
|-------------------------------------|-----------------------|------------------------------------------------------|----------------------------------------------------------------|
| My Profile                          | 2                     |                                                      |                                                                |
| Personal Profile                    | Payment Profile       | Security Settings                                    |                                                                |
| A saved payment mo<br>on this page. | ethod securely stores | e account information for a credit card or bank acco | ount. To get started, select the Add New Payment Method option |
| Saved Paymen                        | t Methods             |                                                      |                                                                |
| Payment methods                     |                       | Modified                                             | Action                                                         |
| Credit Card 2                       |                       | 2/25/20 15:07:40                                     | •                                                              |
| Credit Card 1                       |                       | 2/19/20 15:04:59                                     | ٢                                                              |

## **Step 5:** Click the "Payment Plans" tab to proceed to your payment plan information.

Your new payment method will now appear under Saved Payment Methods.

| Winter 2020: Enroll by 01/15/                       | 2020                                                     |               |          |                                            |                 |                                                |               |            |
|-----------------------------------------------------|----------------------------------------------------------|---------------|----------|--------------------------------------------|-----------------|------------------------------------------------|---------------|------------|
| Plan name<br>Enrolled by<br>Enrollment date<br>Term | Winter 2020: Er<br>Mako Finely<br>1/14/20<br>Winter 2020 | nroll by 01/1 | 5/2020   | Setup fee<br>Down payment<br>Payoff amount |                 | \$75.00<br>\$947.25<br>\$2,592.67<br>View Agre | eement Pa     | y off Plan |
| Installment                                         |                                                          | Due<br>Date   | Status   | Payer                                      | Payment<br>Date | Method                                         | Amount<br>Due | Action     |
| Winter 2020: Enroll by 01/15/2020 In<br>3           | stallment 1 of                                           | 2/17/20       | Paid     |                                            | 2/17/20         | Credit<br>Card 1                               | \$0.00        |            |
| Winter 2020: Enroll by 01/15 Installm               | ent 2 of 3                                               | 3/16/20       | Schedule | d                                          | 3/16/20         | Credit<br>Card 1                               | \$1,296.34    | •          |
| Winter 2020: Enroll by 01/15 Installm               | ent 3 of 3                                               | 4/15/20       | Schedule | d                                          | 4/15/20         | Credit<br>Card 1                               | \$1,296.33    | ٥          |
|                                                     |                                                          |               |          |                                            |                 | Update all methods                             | Pay Next In   | stallment  |

**Step 6:** Click "Update all methods" to change the payment method originally selected for future payment plan installments.

**Step 7:** Select the new payment method you saved and click "Continue".

×

| Description         |                             |   | Payment Date | Amount Due |
|---------------------|-----------------------------|---|--------------|------------|
| Winter 2020: Enroll | by 01/15 Installment 2 of 3 |   | 3/16/20      | \$1,296.34 |
| Winter 2020: Enroll | by 01/15 Installment 3 of 3 |   | 4/15/20      | \$1,296.33 |
| Select Method       | Credit Card 1               | • |              |            |
|                     | Credit Card 1               |   |              |            |
|                     | Credit Card 2               |   |              | Cancel     |

| Winter 2020: Enroll by 01/15/2020                   |                                                          |               |           |                                            |                 |                                                |               |          |
|-----------------------------------------------------|----------------------------------------------------------|---------------|-----------|--------------------------------------------|-----------------|------------------------------------------------|---------------|----------|
| Plan name<br>Enrolled by<br>Enrollment date<br>Term | Winter 2020: En<br>Mako Finely<br>1/14/20<br>Winter 2020 | roll by 01/15 | 5/2020    | Setup fee<br>Down payment<br>Payoff amount |                 | \$75.00<br>\$947.25<br>\$2,592.67<br>View Agre | eement Pay    | off Plan |
| Installment                                         |                                                          | Due<br>Date   | Status    | Payer                                      | Payment<br>Date | Method                                         | Amount<br>Due | Action   |
| Winter 2020: Enroll by 01/15/2020 Ir<br>3           | nstallment 1 of                                          | 2/17/20       | Paid      |                                            | 2/17/20         | Credit<br>Card 1                               | \$0.00        |          |
| Winter 2020: Enroll by 01/15 Installm               | ient 2 of 3                                              | 3/16/20       | Scheduled |                                            | 3/16/20         | Credit<br>Card 2                               | \$1,296.34    | •        |
| Winter 2020: Enroll by 01/15 Installm               | nent 3 of 3                                              | 4/15/20       | Scheduled |                                            | 4/15/20         | Credit<br>Card 2                               | \$1,296.33    | •        |
|                                                     |                                                          |               |           |                                            |                 | Update all methods                             | Pay Next Ins  | tallment |

You have just changed the payment method on your future payment plan installments.